# ชั้นตอนการเข้าสอบ

## เข้าเว็บไซต์ bit.ly/3S3R3aK

#### หรือ Scan QR code

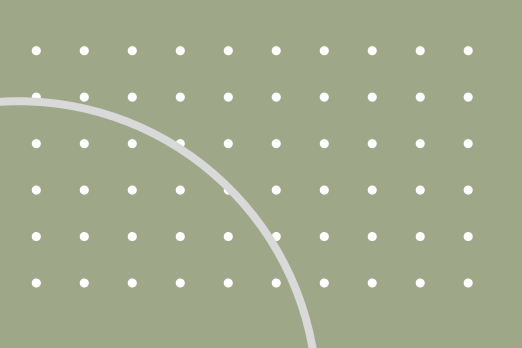

# ขั้นตอนการเข้าสอบ

2

### ล็อคอินด้วย RMUTL Account

\*\* Account อันเดียวกับที่เข้า ระบบ Regis มหาวิทยาลัย \*\*

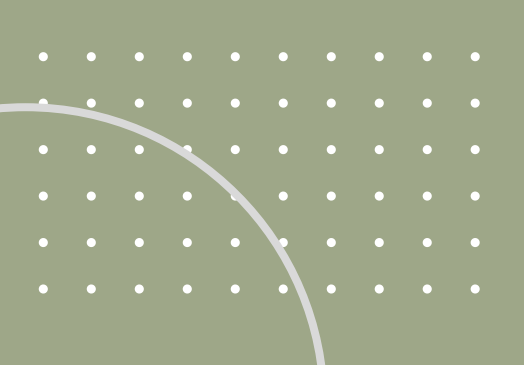

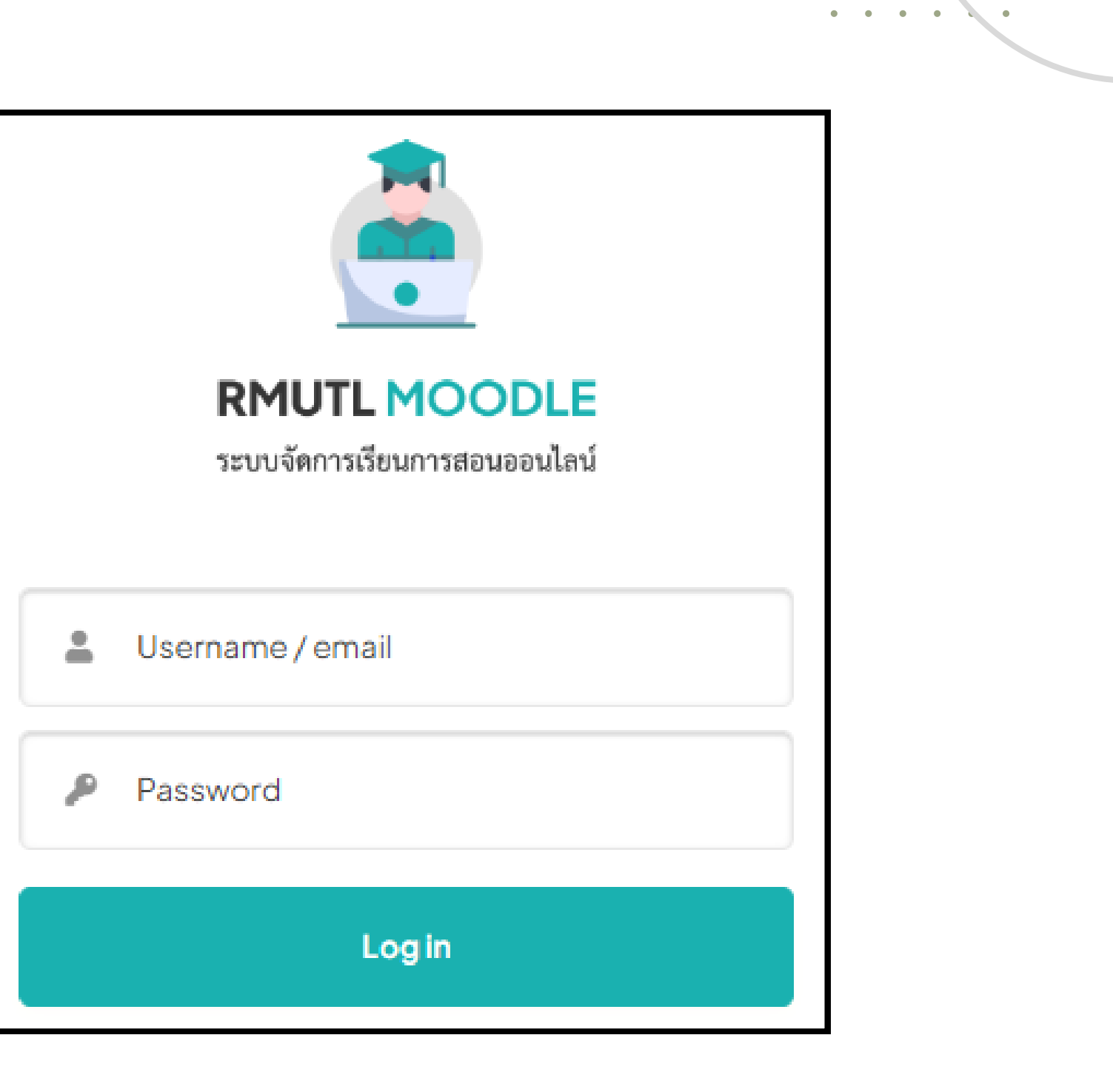

# <u>้นตอนการเข้าสอบ</u>

## กดปุ่ม **Enrol me** เพื่อเข้าสู่ระบบสอบ

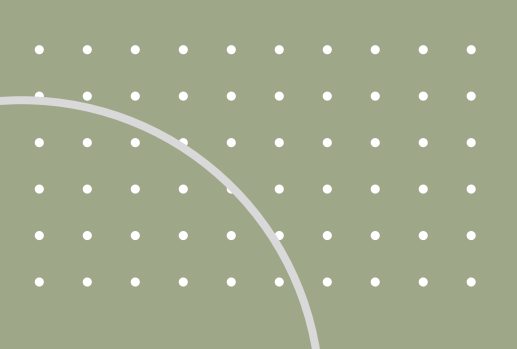

3

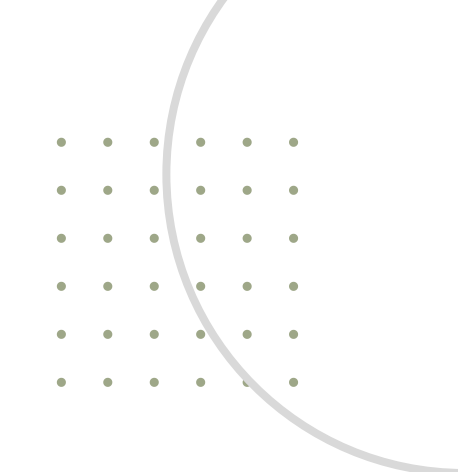

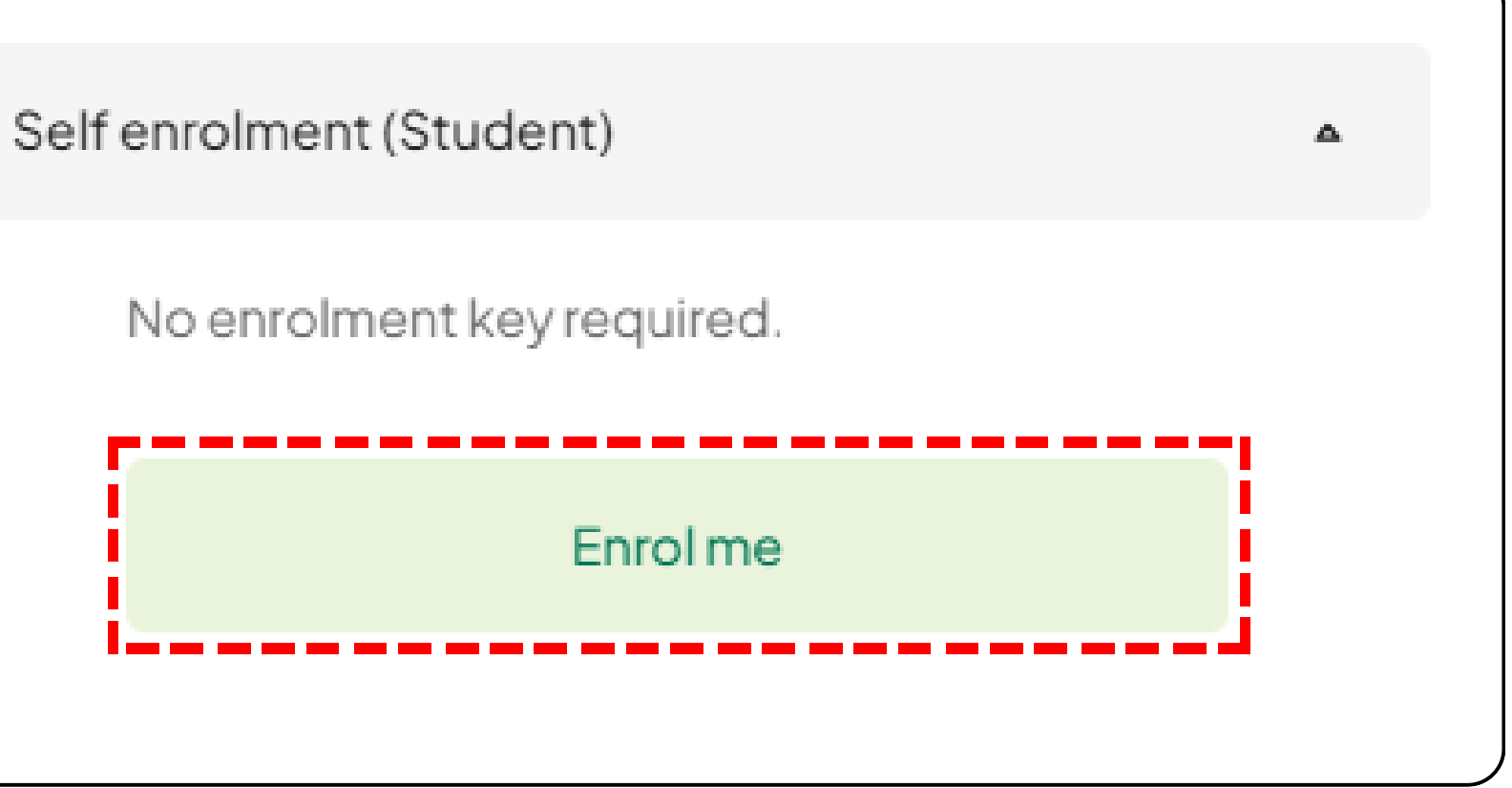

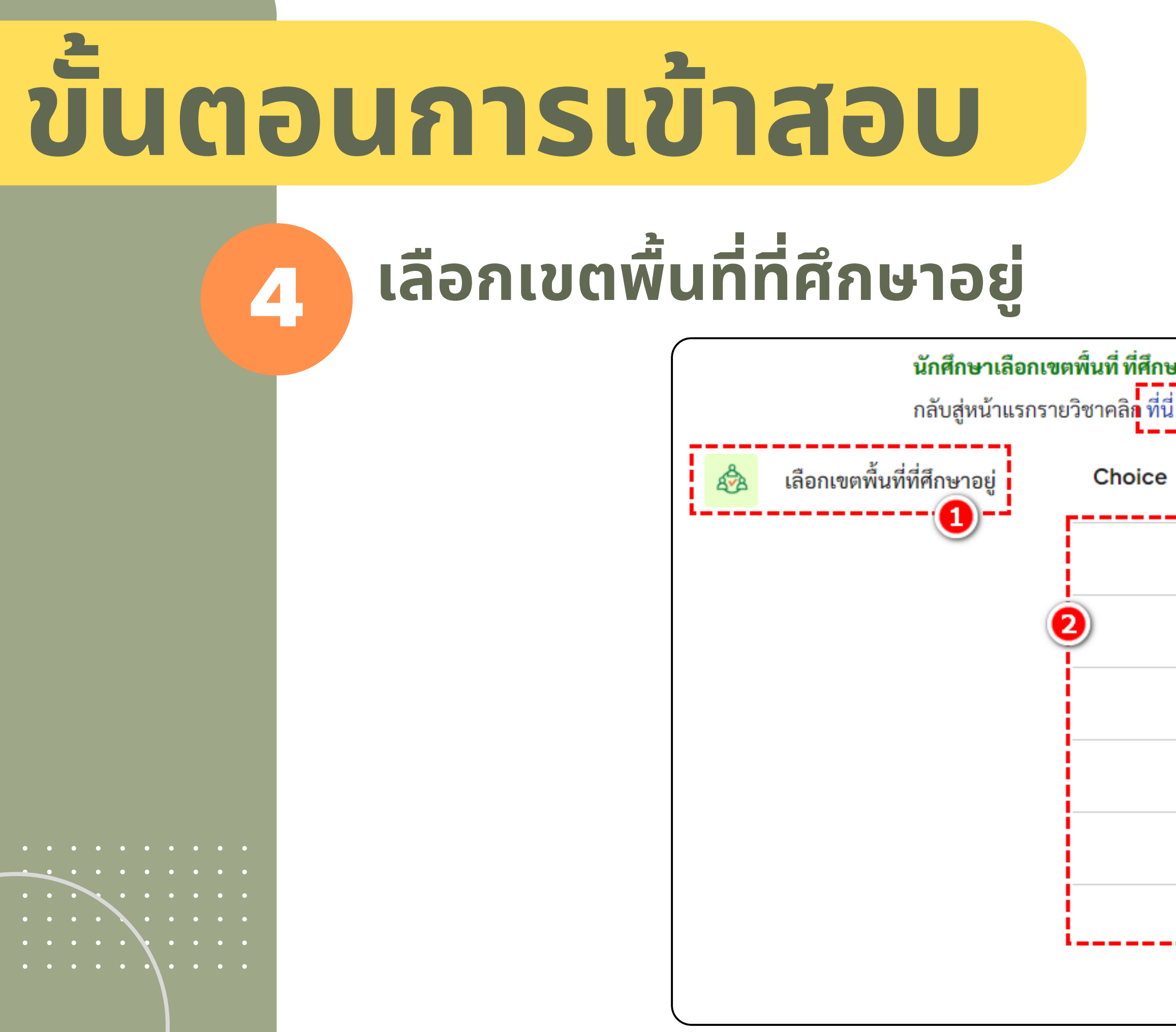

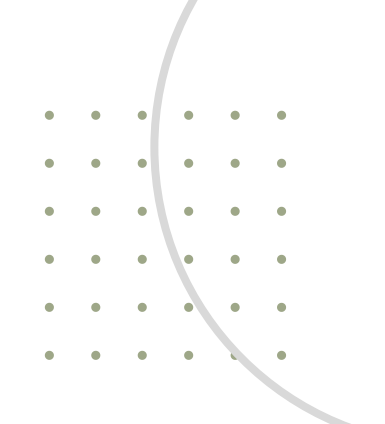

| หาอยู่แล้วกด "Save my choice" หากไม่เลือกจะไม่สามารถเข้าสอบได้ |            |               |                |  |
|----------------------------------------------------------------|------------|---------------|----------------|--|
|                                                                | Group      | Show descript | ions           |  |
| 0                                                              | เขตพื้นที่ | เซียงใหม่     |                |  |
| 0                                                              | เขตพื้นที่ | ลำปาง         |                |  |
| 0                                                              | เขตพื้นที่ | เชียงราย      |                |  |
| 0                                                              | เขตพื้นที่ | ตาก           |                |  |
| 0                                                              | เขตพื้นที่ | น่าน          |                |  |
| 0                                                              | เขตพื้นที่ | พิษณุโลก      | <b></b> 3,     |  |
|                                                                |            |               | Save my choice |  |

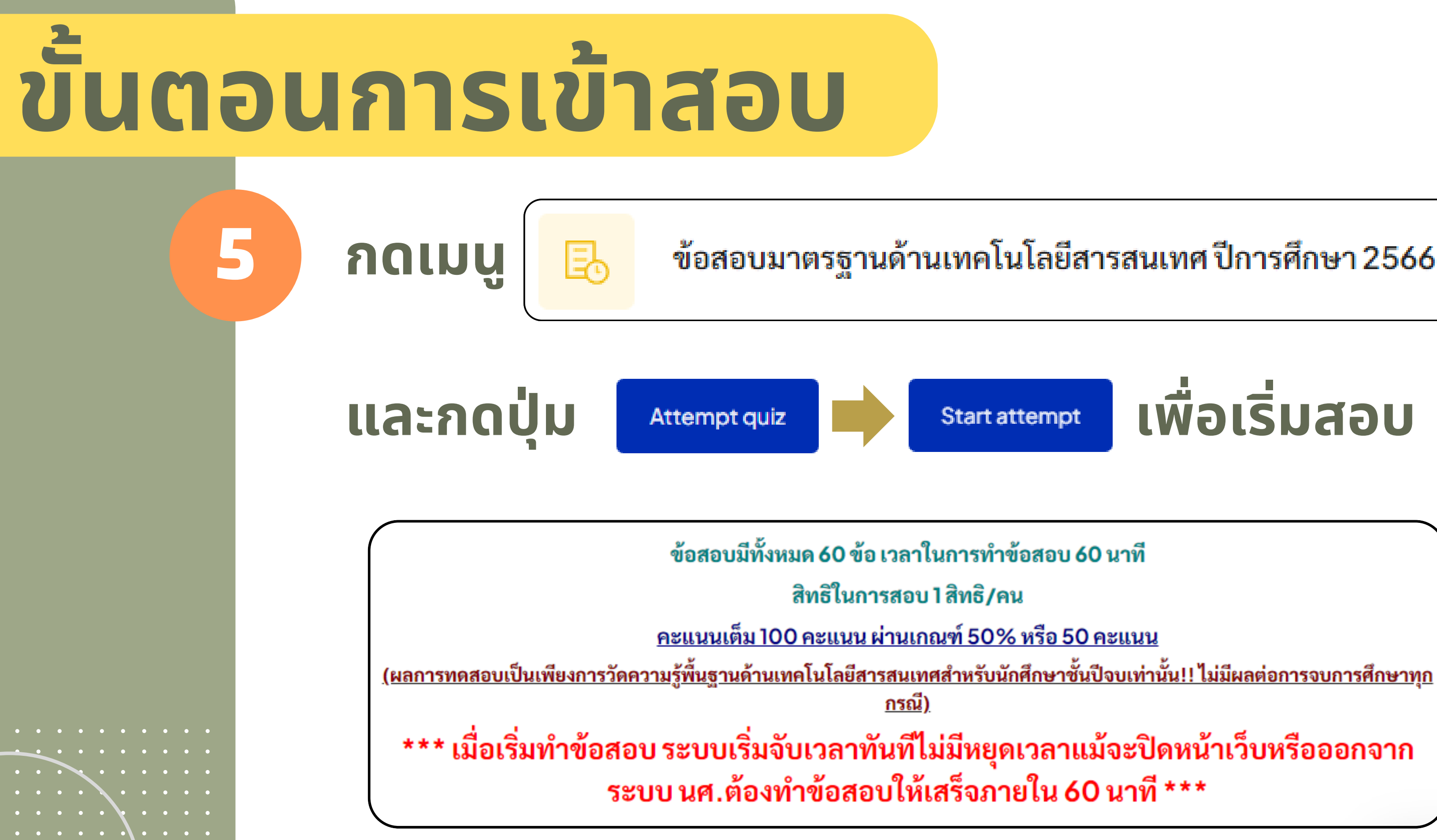

#### ข้อสอบมาตรฐานด้านเทคโนโลยีสารสนเทศ ปีการศึกษา 2566

### เพื่อเริ่มสอบ

#### 2 หน้าจอระบบสอบ

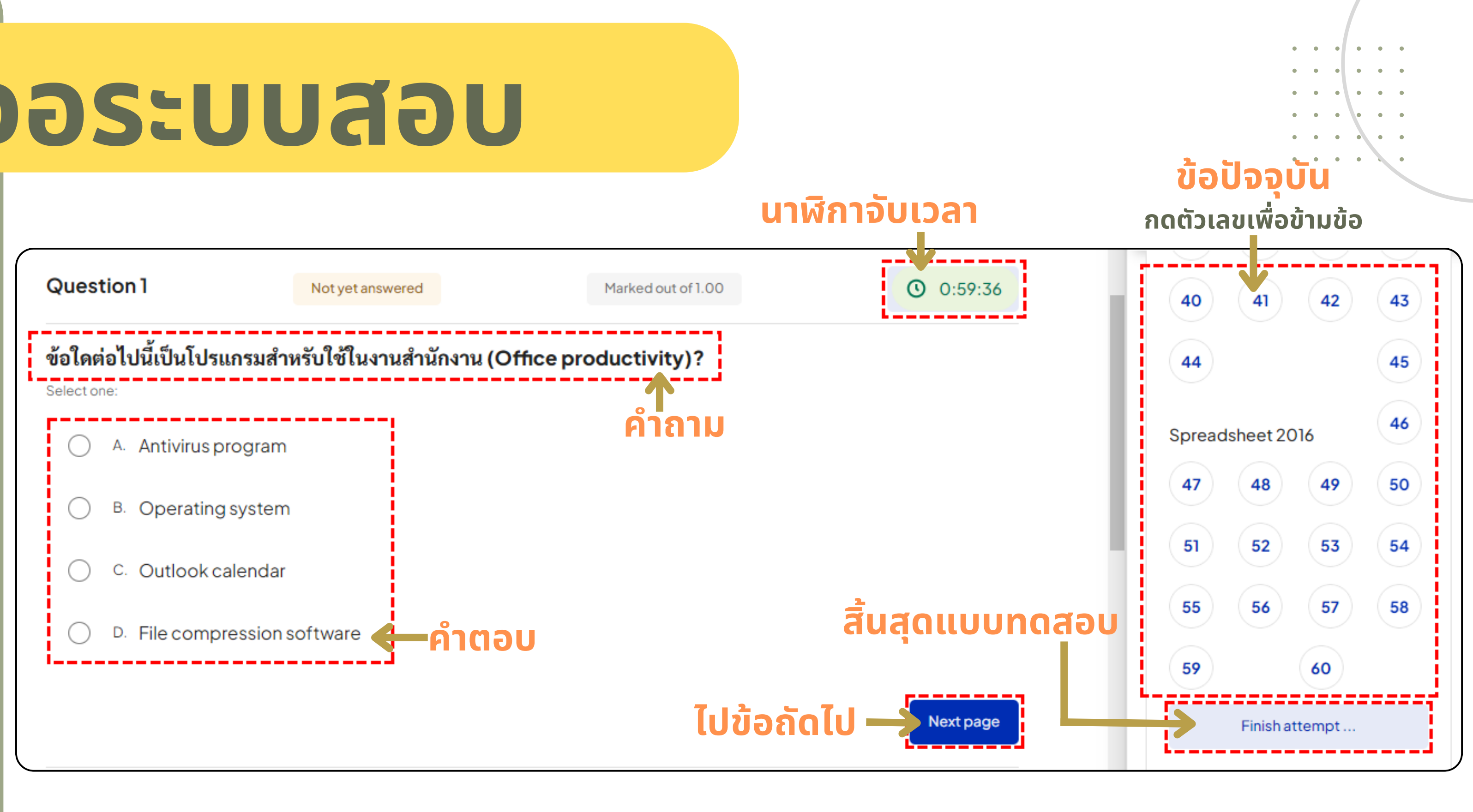

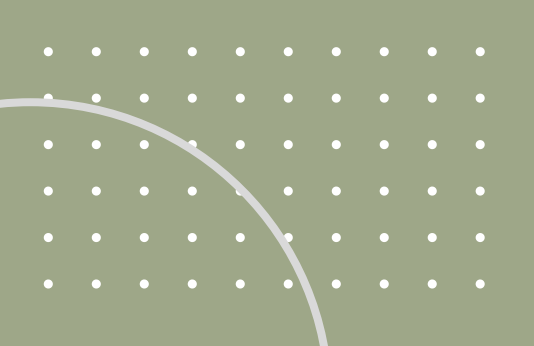

#### 2 ขั้นตอนการเข้าสอบ

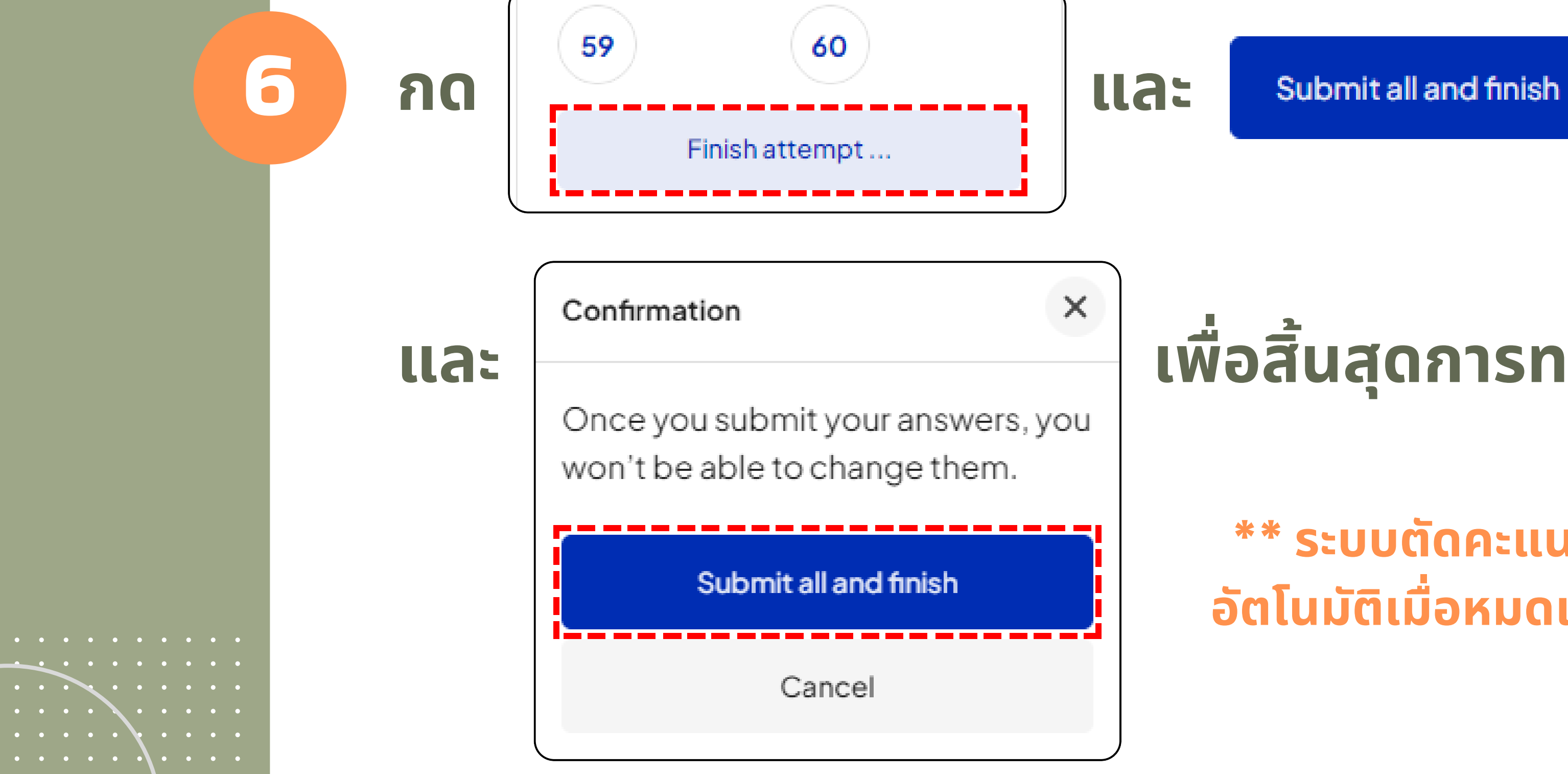

## เพื่อสิ้นสุดการทดสอบ

#### \*\* ระบบตัดคะแนนเข้าระบบ อัตโนมัติเมื่อหมดเวลาสอบ \*\*

# ผลคะแนนส์อบ

7

### ี่ผ่านเกณฑ์ 50 คะแนนขึ้นไป สามารถดาวน์โหลดใบรับรอง IT ได้ที่หน้าแรกของรายวิชาทันที

#### Summary of your previous attempts

| State                                                  | Marks / 60 |
|--------------------------------------------------------|------------|
| Finished<br>Submitted Friday, 21 October 2022, 2:39 PM | 34.67      |

Your final grade for this quiz is 57.78/100.00.

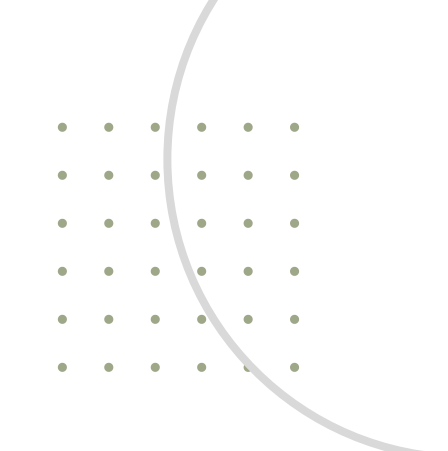

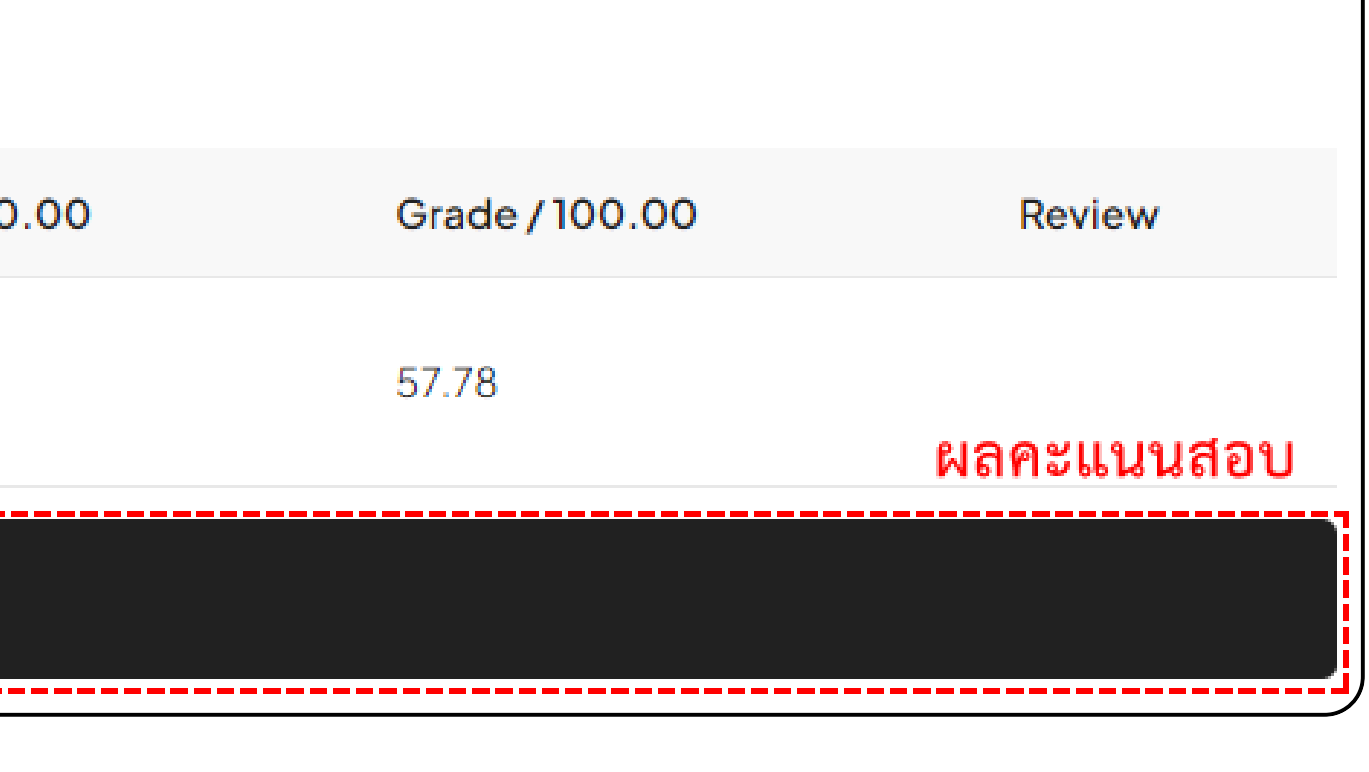

# ดาวน์โหลดใบรับรอง

8

### ไปที่หน้าแรกรายวิชา เลือก <u>"ดาวน์โหลดใบรับรองมาตรฐานเทคโนโลยีสารสนเทศ"</u>

ดาวน์โหลดใบรับรองมาตรฐานเทคโนโลยีสารสนเทศ

#### กถปุ่ม View certificate

View certificate

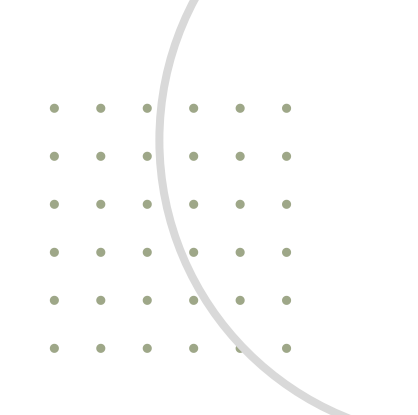

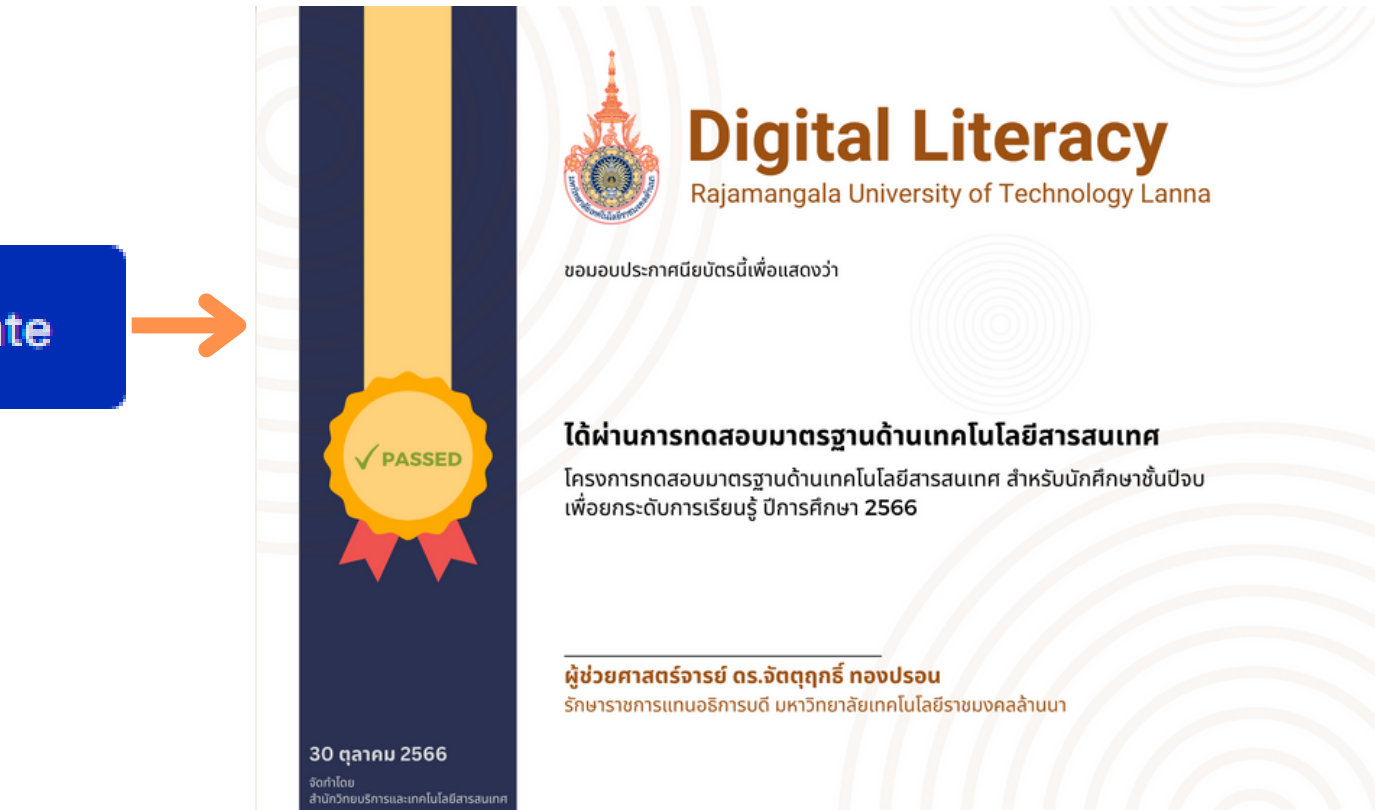